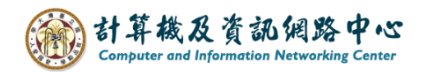

## How to import NTU calendar .ics

1. Please go to the 【學務處 Office of Academic Affairs】 page on the NTU website and click on 【本校行事曆 Academic Calendar】.

(<u>https://www.aca.ntu.edu.tw/w/aca/Index</u>)

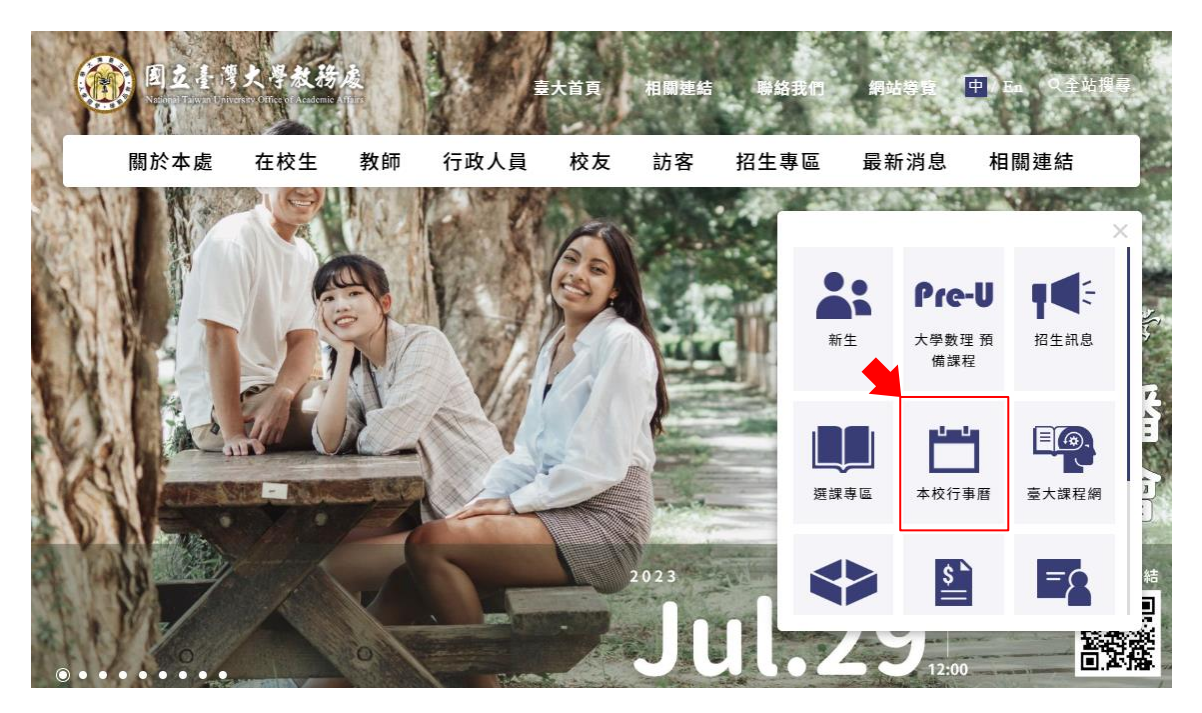

2. Click on the **[** URL **]** within the red box, download the NTU calendar (.ics)

to your desktop.

| 本校行事曆                                                                                                    | 首頁 / 本校行事曆 /                                                          |
|----------------------------------------------------------------------------------------------------|-----------------------------------------------------------------------|
|                                                                                                    | 請輸入關鍵字                                                                |
| <ul> <li>國立臺灣大學112學年度行事,<br/>國立臺灣大學111學年度行事,</li> <li>國立臺灣大學網頁版行事曆<br/>。訂閱說明:網頁版行事曆訂<br/>。加入到Google 日曆,請參</li> </ul> | 曆<br>曆<br>閱說明<br>考 Google 日曆-利用連結新增日曆 說明,日曆網址請輸入https://ppt.cc/fXxnLx |

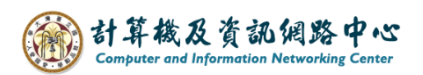

3. Open Outlook, click  $[File] \rightarrow [Open \& Export] \rightarrow [Import / Export]$ .

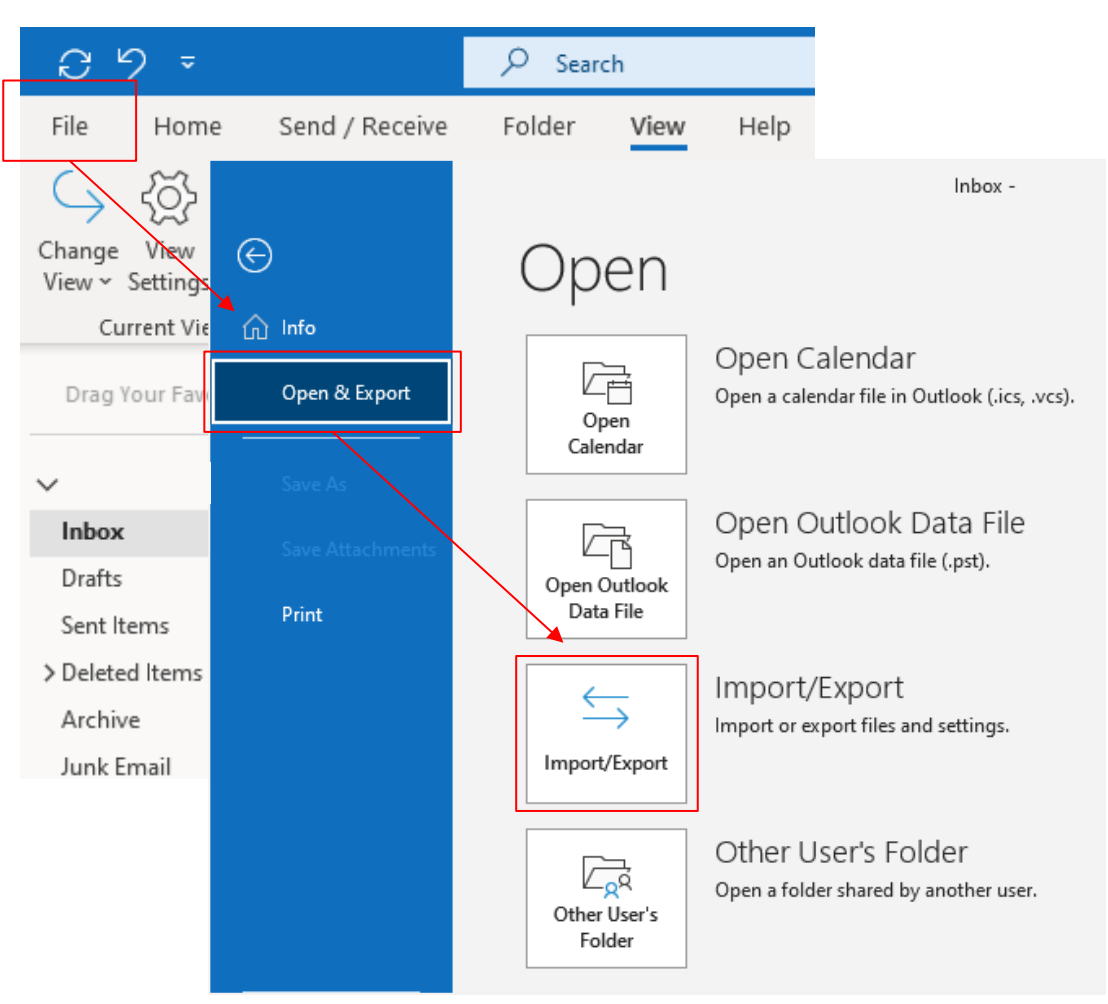

4. Select  $[Import an iCalendar(.ics) or vCalendar file(.vcs)] \rightarrow [Next].$ 

| Import and Export Wizard |                                                                                                    |  |  |  |  |  |  |
|--------------------------|----------------------------------------------------------------------------------------------------|--|--|--|--|--|--|
|                          | Choose an action to perform:<br>Export RSS Feeds to an OPML file<br>Export to a file<br>Import a VCARD file (.vcf)<br>Import an iCalendar (.ics) or vCalendar file (.vcs)<br>Import from another program or file<br>Import RSS Feeds from an OPML file<br>Import RSS Feeds from the Common Feed List |  |  |  |  |  |  |
|                          | Description<br>Import information from an iCalendar or<br>vCalendar file to the Calendar folder.                                                                                                    |  |  |  |  |  |  |
|                          | < Back Next > Cancel                                                                                                    |  |  |  |  |  |  |

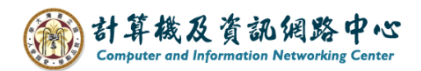

5. Locate the saved [ calendar .ics ] file and click on [OK].

| • Browse                                                                          |           |                |                  | ×     |
|-----------------------------------------------------------------------------------|-----------|----------------|------------------|-------|
| $\leftarrow$ $\rightarrow$ $\checkmark$ $\uparrow$ $\blacksquare$ $\flat$ This PC | > Desktop | ~ ∂            | Search Desktop   | م     |
| Organize 🔻 New folder                                                             |           |                |                  | •     |
| Quick access     Desktop                                                          | 203       |                | ıdar             |       |
| Documents                                                                         |           | iCale<br>159 K | ndar File<br>B   |       |
| File                                                                              | L         |                |                  |       |
| Music                                                                             |           |                |                  |       |
|                                                                                   |           |                |                  |       |
| o Microsoft Outlool                                                               |           |                |                  |       |
| 📥 OneDrive - Persor 🗸                                                             |           |                |                  |       |
| File name:                                                                        | calendar  | ~              | iCalendar Format | ~     |
|                                                                                   |           | Tools 🔻        | ОК С             | ancel |

## [Scheme A] Opening as a new calendar.

1. Click [Open as New].

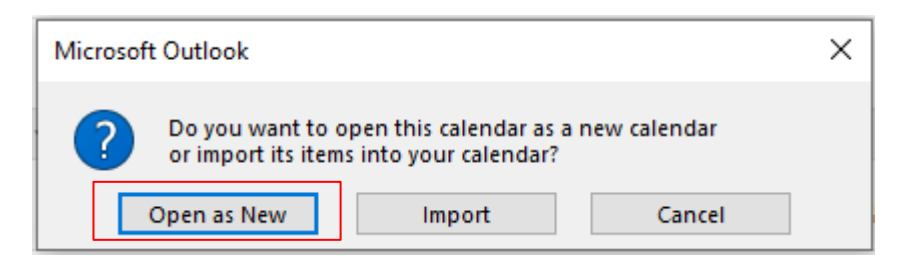

2. Add the NTU Calendar to 【Other Calendar】.

| C                     | 9;                                                                                                    | -                     |                        |     |              | 𝒫 Search                    |                           |                         |                         |                        |                            | - 0 ×                  |
|-----------------------|----------------------------------------------------------------------------------------------------|-----------------------|------------------------|-----|--------------|-----------------------------|---------------------------|-------------------------|-------------------------|------------------------|----------------------------|------------------------|
| File                  | File Home Send / Receive Folder View Help                                                                                                    |                       |                        |     |              |                             |                           |                         |                         |                        |                            |                        |
| New<br>Appoint        | New     New     New     Today     Next     Day     Work     Week     Month Schedule     Open     Calendar     E-mail     Share     Publish     Calendar     Address Book       New     New     Go To     To     Arrange     To     Manage Calendars     Share     Share     Publish     Calendar     Address Book |                       |                        |     |              |                             |                           |                         |                         |                        |                            |                        |
| <<br>SU I             | <b>F</b> е<br>мо т                                                                                                    | e <b>brua</b><br>TU W | <b>y 202</b> 4<br>E TH | FR  | ×<br>ک<br>SA | Today < >                   | February 202              | 4 - March 2024          | 4                       | Washington, D.C        | ∑ → J Today<br>50° F / 30° | F Month V              |
| 28                    | 29 3                                                                                                    | 30 3                  | 1 1                    | 2   | 3            | Sunday                      | Monday                    | Tuesday                 | Wednesday               | Thursday               | Friday                     | Saturday               |
| 4                     | 5                                                                                                    | 67                    | 8                      | 9   | 10           | Feb 4 · 廿五                  | 5.廿六                      | 6.廿七                    | 7.廿八                    | 8.廿九                   | 9·Ξ+                       | 10.一月                  |
| 10                    | 10 1                                                                                                    | 15 I<br>20 2          | 4 IJ                   | 22  | 24           | ← From Jan 29               |                           | 第二                      | 學期教學助理線上認證研             | 开習課程(至2月16日止)          |                            |                        |
| 25                    | 26                                                                                                    | 20 2<br>27 <b>2</b>   | B 29                   | 25  | 24           | ← From Feb 1<br>← 113學年度碩士刊 |                           |                         | 第二學期繳交學雜費開<br>調整放假(公務人  | 始(至2月16日止)<br>調整放假(除夕前 | 除夕(放假日)                    | 年初一放假(春節               |
|                       | ,                                                                                                    | March                 | 2024                   |     |              | 11 · 初二                     | 12 · 初三                   | 13 · 初四                 | 14 · 初五                 | 15 · 初六                | 16 · 初七                    | 17 · 初八                |
| SU                    | мо т                                                                                                    | TU W                  | ETH                    | FR  | SA           |                             | 第二學期教學助理線上認證研習課程(至2月16日止) |                         |                         |                        | 補上班(補2月8日                  | 補上班(補2月8日              |
|                       |                                                                                                    |                       |                        | 1   | 2            | 年初一放假                       | ■年初三放假                    | 第二學期繳交學雜書<br>■ 年初一课例假日。 | 2開始(至2月16日止) ■ 年初二课例假日。 |                        |                            |                        |
| 3                     | 4                                                                                                    | 56                    | 7                      | 8   | 9            |                             |                           |                         |                         | +3                     | +3                         |                        |
| 10                    | 11 1                                                                                                    | 12 1                  | 3 14                   | 15  | 16           | 18 · 初九                     | 19 · 初十                   | 20 · +                  | 21.+=                   | 22·+=                  | 23.十四                      | 24 · 十五                |
| 17                    | <b>18</b> 1                                                                                                    | 19 2                  | 0 21                   | 22  | 23           | 國際學生迎新週(至)<br>國際學生華語課程      | 112字平度弗_字<br>第一壆期碩、博      |                         |                         |                        |                            |                        |
| 24                    | 25 2                                                                                                    | 26 2                  | 7 28                   | 29  | 30           | 分班測驗                        | +3                        |                         |                         |                        |                            |                        |
| 31                    | 1                                                                                                    | 2 3                   | 4                      | 5   | 6            | 25.十六                       | 26·+±                     | 27 · 十八                 | 28.十九                   | 29+                    | Mar 1 · 廿一                 | 2.廿二                   |
| $\overline{\sqrt{2}}$ | Oth                                                                                                    | ner (                 | Cale                   | nda | ars          |                             |                           |                         | 和平紀念日(放假日)              |                        |                            | 校園徽才企業博覽               |
|                       |                                                                                                    | 憲大                    | 行事                     | i i |              |                             |                           |                         |                         |                        |                            | 網路加選課程截                |
| >□ M                  | y Cal                                                                                                    | enda                  | rs                     |     |              | 3.廿三                        | 4.廿四                      | 5.廿五                    | 6.廿六                    | 7.廿七                   | 8、廿八                       | 9.廿九                   |
| h                     | 網路退選課程載止                                                                                                    |                       |                        |     |              | 網路退選課程截止<br>(系統關放至3月4日      |                           |                         | 停修申請                    | 開始(至5月10日截止)           |                            | To May 10 →            |
|                       |                                                                                                    | R                     | ۶ [                    | 1   | ••••         | 上午8時)                       |                           |                         |                         |                        |                            | 學条博覽會(至3月 →<br>杜鵑花節開幕式 |
| Items: 28             |                                                                                                    |                       |                        |     |              |                             |                           | All folders are up      | to date. Connected to   | o: Microsoft Exchange  | <b>— —</b> —               | + 100%                 |

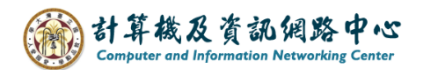

## [Scheme B] Import

1. Click [Import].

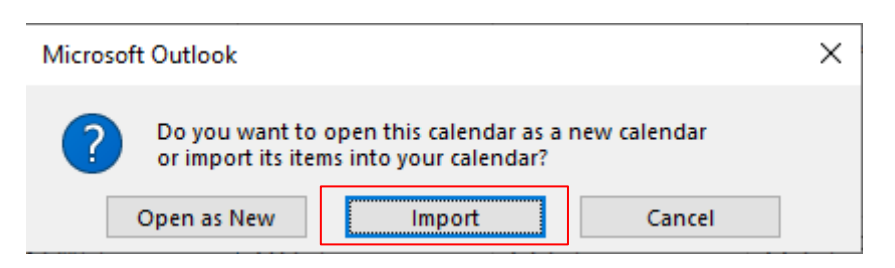

2. Merge the NTU calendar into [My Calendar].

| 0 9 =                                     | 𝒫 Search                                                                                                    |                                       |                       |                                  |                       |                          | - • ×                                                  |  |
|-------------------------------------------|----------------------------------------------------------------------------------------------------|---------------------------------------|-----------------------|----------------------------------|-----------------------|--------------------------|--------------------------------------------------------|--|
| File Home Send / Receive Folder View Help |                                                                                                    |                                       |                       |                                  |                       |                          |                                                        |  |
|                                           |                                                                                                    |                                       |                       |                                  |                       |                          |                                                        |  |
|                                           |                                                                                                    |                                       |                       |                                  |                       |                          |                                                        |  |
| New New New Today                         | New New New Today Next Day Work Week Month Schedule Open Calendar E-mail Share Publish Calendar And Andrew Construction and Construction and C |                                       |                       |                                  |                       |                          |                                                        |  |
| New Go                                    | ppontument weeking tierins * 1 bays vivex view calendar - dietodar - Calendar - Calend              |                                       |                       |                                  |                       |                          |                                                        |  |
| <                                         |                                                                                                    |                                       |                       |                                  |                       |                          |                                                        |  |
| < February 2024 >                         | Today < > F                                                                                                    | ebruary 2024                          | 4 - March 2024        | Ļ                                | Washington, D.C       | . • 🌞 Today<br>46°F/30°I | F Month V                                              |  |
| 20 20 20 21 1 2 2                         |                                                                                                    |                                       |                       |                                  |                       |                          |                                                        |  |
| 4 5 6 7 8 9 10                            | Sunday M                                                                                                    | londay                                | Tuesday               | Wednesday                        | Thursday              | Friday                   | Saturday                                               |  |
| 11 12 12 14 15 16 17                      | Feb 4 · 廿五 5                                                                                                    | • 廿六                                  | 6.廿七                  | 7.廿八                             | 8.廿九                  | $9 \cdot \equiv +$       | 10.一月                                                  |  |
| <b>18 10</b> 20 21 22 23 24               | ← From Jan 29                                                                                                    | From Jan 29 第二學期教學助理線上認證研習課程(至2月16日止) |                       |                                  |                       |                          |                                                        |  |
| 25 26 27 28 20                            | ← From Feb 1                                                                                                    |                                       |                       | 第二學期繳交學雜費開始<br>調整新 <i>限(</i> 公務人 | ≜(至2月16日止) ■ 調整対照/除点前 | ■陸々(前個日)                 | (午初                                                    |  |
|                                           | ← 113学年度領土加                                                                                                    |                                       |                       | NO DE UX INCLUSION / CO          | NY TERY IN (NY ARD)   | By 2 (ax by La)          | + 91 0X IX (197 80                                     |  |
| March 2024                                | 11·初二 12                                                                                                    | 2.初三                                  | 13 · 初四               | 14 · 初五                          | 15 · 初六               | 16·初七                    | 17 · 初八                                                |  |
| SU MO TU WE TH FR SA                      |                                                                                                    | 第                                     | 二學期教學助理線上認調           | 置研習課程(至2月16日止)                   | 1                     |                          | 補上班(補2月8日                                              |  |
| 1 2                                       | 年初二放假 年                                                                                                    | F初三放假                                 | 第 学期繳父學雜費<br>年初一遇例假日. | 開始(全2月16日止)<br>年初二遇例假日.          |                       |                          |                                                        |  |
| 3 4 5 6 7 8 9                             |                                                                                                    |                                       |                       |                                  | +2                    | +2                       |                                                        |  |
| 10 11 12 13 14 15 16                      | 18·初九 1                                                                                                    | 9 · 初十                                | 20 · +                | 21.+=                            | 22.+=                 | 23 · 十四                  | 24.十五                                                  |  |
| 17 18 19 20 21 22 23                      | 國際學生迎新週(至: 1) 國際學生茲語課程 普                                                                                                    | 12学牛度第二学                              |                       |                                  |                       |                          |                                                        |  |
| 24 25 26 27 28 29 30                      | 分班测驗                                                                                                    |                                       |                       |                                  |                       |                          |                                                        |  |
| <b>31</b> 1 2 3 4 5 6                     | ac. 1 ->                                                                                                    | +3                                    |                       | 22.1.4                           | aa = 1                |                          | 2.41=                                                  |  |
|                                           | 25. +7 20                                                                                                    | 6·+-                                  | 27. +)(               | 28・十九<br>和平紀今日(故保日)              | 29                    |                          | <ul> <li>ビー</li> <li>         が同様才心準備等     </li> </ul> |  |
| ✓III My Calendars                         |                                                                                                    |                                       |                       | 11 T #6-2-11 (02 Hz 11)          |                       |                          | 會                                                      |  |
| Calendar                                  |                                                                                                    |                                       |                       |                                  |                       |                          | 網路加選課程截                                                |  |
| Birthdays                                 | 8.廿三 4                                                                                                    | .廿四                                   | 5.廿五                  | 6.廿六                             | 7.廿七                  | 8.廿八                     | 9.廿九                                                   |  |
|                                           | 網路退選課程截止<br>(系統開放至3日4日                                                                                                    |                                       |                       | 停修申請問                            | 開始(至5月10日截止)          |                          | To May 10 $\rightarrow$                                |  |
| ⊠ k <sup>R</sup> ⊡ …                      | 上午8時)                                                                                                    |                                       |                       |                                  |                       |                          | 學条博覽會(至3月 →<br>杜鵑花節開幕式                                 |  |
| Items: 28                                 |                                                                                                    |                                       | Updating Calenda      | ar. Connected to                 | : Microsoft Exchange  | <b>— —</b> —             | + 100%                                                 |  |